## ПОДКЛЮЧЕНИЕ СМАРТФОНА / ПЛАНШЕТА К КАМЕРЕ

Выполните следующие действия, чтобы настроить камеру для удаленного доступа через домашний WIFI роутер. После настройки соединения вы можете со своего смартфона / планшета подключиться к вашей камере из любого места, где есть доступ в интернет, используя приложение SmartBabyCam для Android и iOS. Вы можете одновременно просматривать видеоизображение с камеры на смартфоне / планшете и на материнском блоке (мониторе).

Во время процесса подключения детского блока (камеры) к WIFI роутеру, пожалуйста, выключите материнский блок (монитор).

## ПРОЦЕСС УСТАНОВКИ ДЛЯ IOS И ANDROID

Œ

1

2

3

Скачайте и установите на смартфон / планшет приложение SmartBabyCam для iOS или Android.

Включите камеру, затем нажмите и удерживайте кнопку «RESET», пока ночная подсветка камеры не мигнет 3 раза.

Примерно через 5 секунд, однократно, нажмите эту же кнопку «RESET». Ночная подсветка камеры начнет быстро мигать.

Примерно через 30 секунд, однократно, снова нажмите эту же кнопку «RESET». Ночная подсветка камеры начнет мигать медленно.

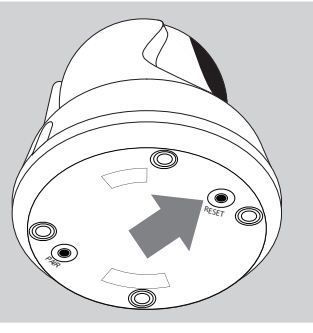

| II KPN NL 😴        | 16:11                                                                                                    | <b>0</b> € 52% <b>■</b> |
|--------------------|----------------------------------------------------------------------------------------------------|-------------------------|
| Instellingen       | Wifi                                                                                                    |                         |
|                    |                                                                                                    |                         |
| Wifi               |                                                                                                    |                         |
| V 9V7YGM2UVJH      | 5ADYW111A                                                                                                    | ê 🗢 🚺                   |
| MIJN NETWERKEN     |                                                                                                    |                         |
| Luvion Premium     | Babyproducts 1                                                                                                    | a 🗢 🚺                   |
| Luvion Premium     | Babyproducts2                                                                                                    | 2 a 🗢 🚺                 |
| Luvion Premium     | Babyproducts                                                                                                    | 8 a 후 🚺                 |
| ANDERE NETWERKEN   | and the second second s |                         |
| DIRECT-A0-HP       | OfficeJet 7510                                                                                                    | 🕯 🤶 🚺                   |
| Ziggo              |                                                                                                    | ê ≑ (j)                 |
| Ander              |                                                                                                    |                         |
|                    |                                                                                                    |                         |
| Vraag om verbindin | g                                                                                                    | Meld >                  |
|                    |                                                                                                    |                         |

Далее на своем смартфоне / планшете перейдите в настройки телефона Беспроводные сети WLAN. Найдите и выберите из появившегося списка доступных WIFI сетей точку доступа с именем xxxxx111A.

## ШАГ 4-6 IOS (ДЛЯ ANDROID СМОТРИТЕ СЛЕДУЮЩУЮ СТРАНИЦУ)

Ниже описаны последние 3 шага настройки для смартфонов / планшетов на базе операционной системы iOS. Настройки для смартфонов / планшетов на базе операционной системы Android очень похожи, но в любом случае, вам необходимо ознакомится с ними на следующей странице.

11:29

G .

**8** @ 63% all KPN N

Cancel

Откройте приложение SmartBabyCam на смартфоне / планшете, далее нажмите «+», чтобы добавить камеру, и отсканируйте OR-код в нижней части камеры. Уникальный код (UID) будет автоматически распознан. Далее вам нужно придумать и ввести имя камеры и пароль (по умолчанию пароль: 000000) и нажать «Сохранить» для подтверждения.

٩hh Name Baby room UID 9V7YGM2UVJH5ADY... Password ..... **9** Wachtwoorden 1 2 3 4 5 6 7 8 9 0 - / : ; ( ) € & @ " , ? ! '  $\langle \times \rangle$ spatie return

Add Device

C. Cancel Add Device

Далее приложение SmartBaby-Cam автоматически переключится на стартовый экран и вы увидите, что камера подключена к сети. При первой попытке доступа к камере вам необходимо изменить стандартный пароль на безопасный личный пароль. Новый пароль должен содержать не менее 6 символов, по крайней мере, одну заглавную букву, одну строчную букву, одну цифру и один специальный символ, который вы можете выбрать из: ~ `@ # \$% ^ \* () -+ = | {} [].? /.

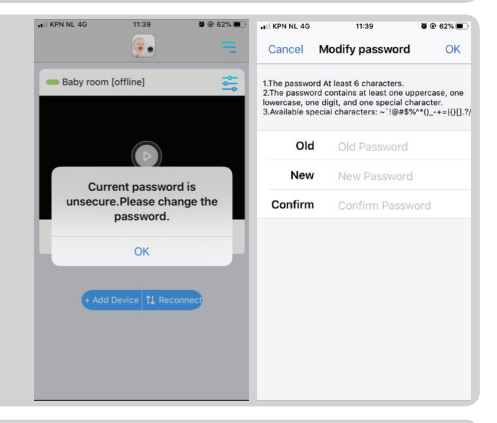

После того, как вы изменили пароль, нажмите значок «Edit Device» 🦳, далее перейдите в «WiFi Setting», далее из появившегося списка доступных WIFI сетей выберите вашу домашнюю точку доступа (роутер) (Примечание: вы можете подключить камеру только к сетям WiFi 2,4 ГГц), введите пароль для подключения к вашему роутеру и нажмите «Send». После этого ночная подсветка камеры загорится непрерывным светом. После того, как вы увидели, что ночная подсветка камеры мигнет 3 раза, а затем выключится – это означает, что настройка прошл успешно. Пожалуйста, закройте приложение и откройте его снова и после этого вы получите удаленный доступ к камере с вашего смартфона / планшета в любом месте, где есть доступ в интернет.

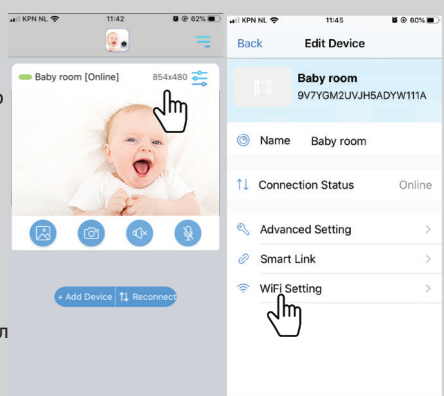

4

5

6

## ШАГ 4-6 ANDROID (ДЛЯ IOS СМОТРИТЕ ПРЕДЫДУЩУЮ СТРАНИЦУ)

Ниже описаны последние 3 шага настройки для смартфонов / планшетов на базе операционной системы Android. Настройки для смартфонов / планшетов на базе операционной системы iOS очень похожи, но в любом случае, вам необходимо ознакомится с ними на предыдущей странице.

14:00

Откройте приложение SmartBabyCam на смартфоне / планшете, чтобы добавить камеру, далее нажмите «add device», а затем нажмите «scan», и отсканируйте QRкод в нижней части камеры. Уникальный код (UID) будет автоматически распознан. Далее вам нужно придумать и ввести имя камеры и пароль (по умолчанию пароль: 000000) и нажать «Сохранить» для подтверждения.

Δ

5

6

ADD DEVICE

Name:

Description

Description

Description

Description

Description

Description

Description

Description

Description

Description

Description

Description

Description

Description

Description

Description

Description

Description

Description

Description

Description

Description

Description

Description

Description

Description

Description

Description

Description

Description

Description

Description

Description

Description

Description

Description

Description

Description

Description

Description

Description

Description

<t

. 🖉 📚 寻 t 🗩 100%

Device Setting

.

Далее приложение SmartBaby-Сат автоматически переключится на стартовый экран и вы увидите, что камера подключена к сети. При первой попытке доступа к камере вам необходимо изменить стандартный пароль на безопасный личный пароль. Новый пароль должен содержать не менее 6 символов, по крайней мере, одну заглавную букву, одну строчную букву, одну цифру и один специальный символ, который вы можете выбрать из: ~ `@ # \$% ^ \* () \_- + = | { [].? /.

После того, как вы изменили пароль, нажмите значок «Edit Device», далее перейдите в «WiFi Setting», далее из появившегося списка доступных WIFI сетей выберите вашу домашнюю точку доступа (роутер) (Примечание: вы можете подключить камеру только к сетям WiFi 2,4 ГГц), введите пароль для подключения к вашему роутеру и нажмите «Send». После этого ночная подсветка камеры загорится непрерывным светом. После того, как вы увидели, что ночная подсветка камеры мигнет 3 раза, а затем выключится – это означает, что настройка прошла успешно. Пожалуйста, закройте приложение и откройте

его снова и после этого вы получите удаленный доступ к камере с вашего смартфона / планшета в любом месте, где есть доступ в интернет.

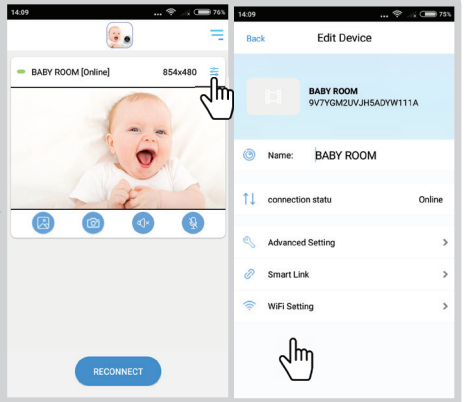

С помощью приложения SmartBabyCam вы можете пользоваться всеми функциями материнского блока, такими как: просмотр видеоизображения с камеры, управление наклоном и поворотом камеры, использовать голосовую связь, делать снимки, получать уведомления если камера фиксирует звуки (функция VOX).

После выбора просмотра трансляции видеоизображения с камеры в приложении под видеоизображением вы увидите следующие 4 иконки:

Галерея снимков: здесь вы можете увидеть все сохраненные снимки / фотографии.

Снимок: сделать живой снимок / фотографию.

< Звук / отключение звука: коснитесь этого значка, чтобы включить или отключить звук.

Обратная связь: нажмите на эту иконку, чтобы активировать / деактивировать функцию обратной связи. Когда она активна, вы можете говорить через камеру.

Помимо этих значков есть еще две функции, которыми можно управлять:

НАКЛОН / ПОВОРОТ: для того, чтобы управлять наклоном и поворотом камеры, коснитесь изображения пальцем и проведите вверх / вниз или влево / вправо. ВО ВЕСЬ ЭКРАН: для просмотра видеоизображения в полноэкранном режиме поверните смартфон / планшет на 90 ° из портретного в альбомный режим.

Кроме элементов управления в режиме реального времени, есть также некоторые настройки, которые вы можете изменить через меню приложения. Чтобы войти в меню, нажмите значок, который расположен в правом верхнем углу над видеоизображением. Здесь вы можете изменить следующие настройки:

NAME: Здесь вы можете изменить имя, которое вы дали своей камере. CONNECTION STATUS: Здесь вы можете проверить текущее состояние соединения. Нажмите здесь, чтобы попытаться восстановить соединение с камерой.

ADVANCED SETTING: нажмите, чтобы перейти в меню расширенных настроек. Здесь вы можете изменить следующие настройки:

• CAMERA PASSWORD: Используйте для изменения пароля камеры.

• PREFERRED VIDEO QUALITY: Используйте для изменения качества

видеоизображения. В случае если интернет соединение не достаточно стабильное, измените качество изображения на более низкое. Более низкое разрешение видео обеспечит более плавное изображение.

 NOTIFICATION ALERT INTERVAL: Включите уведомления и установите временной интервал для них. Вы также можете полностью отключить уведомления.

• DEVICE INFORMATION: отображение информации о сетевых настройках камеры.

SMART LINK: В настоящее время недоступно.

WIFI SETTING: Используйте только при первоначальной установке, чтобы установить соединение между камерой и точкой доступа (роутером).between the camera and router.

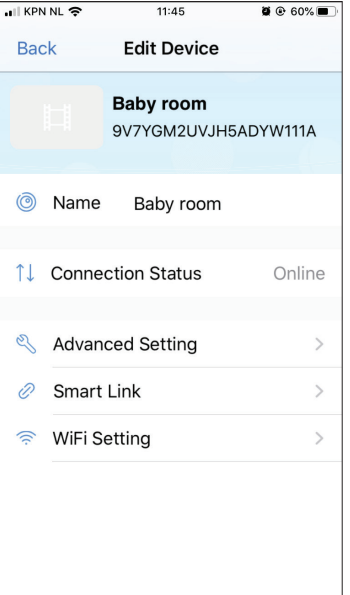